## Driver Screens - Online Bidding not working – page looks weird, freezes up, does not submit, etc.

## Note: Ensure caller is using Internet Explorer.

- 1. Open Internet Explorer
- 2. Go to <u>http://driverscreens.greyhound.com</u>
- 3. Click on Tools in Internet Explorer.

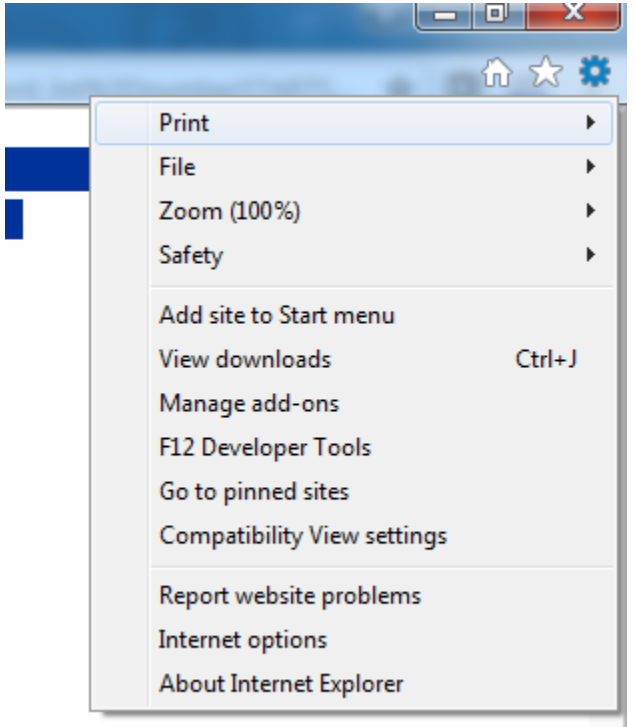

- 4. Select Compatibility View settings
- 5. "greyhound.com" will be auto filled in Add this website (if not add it)

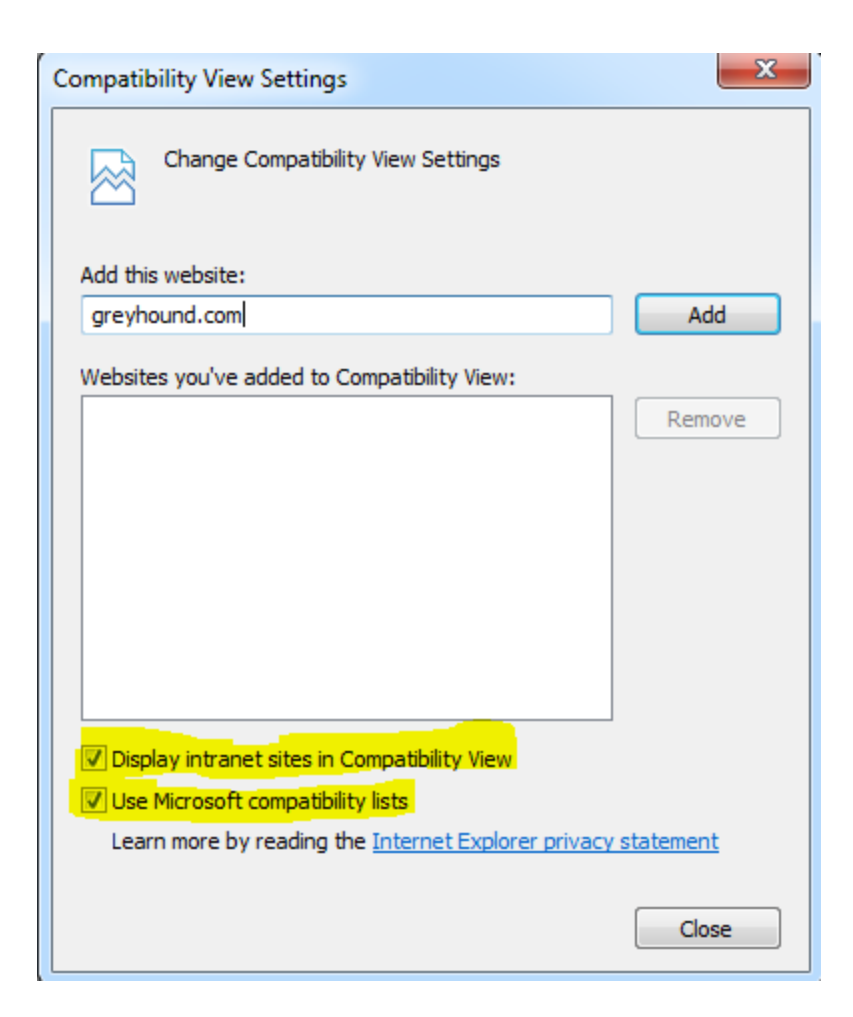

- 6. Then click Add
- 7. Ensure highlighted checkboxes are clicked and then click Close
- 8. Go back to Tools and Select Internet Options
- 9. Go to the Privacy tab

| ternet Options      |                                                                                        | _                                                                   |                                                                                              |                                                                                           | ବୃ                                       | 23      |
|---------------------|----------------------------------------------------------------------------------------|---------------------------------------------------------------------|----------------------------------------------------------------------------------------------|-------------------------------------------------------------------------------------------|------------------------------------------|---------|
| General Security    | Privacy                                                                                | Content                                                             | Connections                                                                                  | Programs                                                                                  | Adv                                      | anced   |
| Settings            |                                                                                        |                                                                     |                                                                                              |                                                                                           |                                          |         |
| Select a setting fo | or the Inte                                                                            | rnet zone.                                                          |                                                                                              |                                                                                           |                                          |         |
| Med                 | ium                                                                                    |                                                                     |                                                                                              |                                                                                           |                                          |         |
| Bl<br>              | ocks third-<br>vacy policy<br>ocks third-<br>used to co<br>estricts firs<br>be used to | party cook<br>party cook<br>ntact you<br>st-party co<br>o contact y | ies that do not<br>ies that save in<br>without your ex<br>okies that save<br>you without you | have a com<br>formation t<br>plicit conse<br>information<br>information<br>in implicit co | npact<br>hat ca<br>nt<br>n that<br>nsent | an<br>: |
| Sites               | Imp                                                                                    | port                                                                | Advanced                                                                                     | De                                                                                        | fault                                    |         |
| Never allow w       | ebsites to i<br>on                                                                     | request yo                                                          | ur                                                                                           | Clea                                                                                      | r Site                                   | s       |
| Pop-up Blocker –    |                                                                                        |                                                                     |                                                                                              |                                                                                           |                                          |         |
| 📝 Turn on Pop-u     | p Blocker                                                                              |                                                                     |                                                                                              | Set                                                                                       | ttings                                   |         |
| InPrivate           |                                                                                        |                                                                     |                                                                                              |                                                                                           |                                          |         |
| ☑ Disable toolba    | rs and ext                                                                             | ensions wh                                                          | en InPrivate Br                                                                              | owsing star                                                                               | rts                                      |         |
|                     |                                                                                        | Ok                                                                  | Ca                                                                                           | incel                                                                                     | Ap                                       | oply    |

- 10. Under the **Pop-up Blocker** section, click on the **Settings** button
- **11.** Type in **greyhound.com** and then click **Add**

| websites by adding the site to the list below.         Address of website to allow:         greyhound.com       Add         Allowed sites:       *.amcrestview.com         *.amcrestview.com       Remove         manager.alertbot.com       Remove         online-sd07.drivecam.com       Remove all         Iterations and blocking level:       ?         ?       Play a sound when a pop-up is blocked.         Blocking level:       Medium: Block most automatic pop-ups                                                                                                    | xceptions<br>Pop-ups are currently blocked. You can allow pop- | ups from specific |
|----------------------------------------------------------------------------------------------------|----------------------------------------------------------------|-------------------|
| Address of website to allow:<br>greyhound.com Add Allowed sites:  *.amcrestview.com manager.alertbot.com online-sd07.drivecam.com Remove all  Idutfications and blocking level:  Play a sound when a pop-up is blocked.  O Show Notification bar when a pop-up is blocked. Blocking level: Medium: Block most automatic pop-ups                                                                                                    | websites by adding the site to the list below.                 |                   |
| greyhound.com       Add         Allowed sites:       Remove         *.amcrestview.com       Remove         manager.alertbot.com       Remove         online-sd07.drivecam.com       Remove all         Iotifications and blocking level:       Play a sound when a pop-up is blocked.         Iv Play a sound when a pop-up is blocked.       Show Notification bar when a pop-up is blocked.         Blocking level:       Medium: Block most automatic pop-ups                                                                                                    | Address of website to allow:                                   |                   |
| Allowed sites:<br>*.amcrestview.com<br>manager.alertbot.com<br>online-sd07.drivecam.com<br>Remove all<br>Remove all<br>Remove all<br>Play a sound when a pop-up is blocked.<br>Play a sound when a pop-up is blocked.<br>Show Notification bar when a pop-up is blocked.<br>Blocking level:<br>Medium: Block most automatic pop-ups                                                                                                    | greyhound.com                                                  | Add               |
| *.amcrestview.com<br>manager.alertbot.com<br>online-sd07.drivecam.com<br>Remove all<br>Remove all<br>Remove all<br>Play a sound when a pop-up is blocked.<br>Play a sound when a pop-up is blocked.<br>Show Notification bar when a pop-up is blocked.<br>Blocking level:<br>Medium: Block most automatic pop-ups                                                                                                    | Allowed sites:                                                 |                   |
| manager.alertbot.com         online-sd07.drivecam.com         Remove all         otifications and blocking level:         Image: Play a sound when a pop-up is blocked.         Image: Show Notification bar when a pop-up is blocked.         Blocking level:         Medium: Block most automatic pop-ups                                                                                                    | *.amcrestview.com                                              | Remove            |
| online-sd07.drivecam.com       Remove all         lotifications and blocking level:       Image: State of the state of the state of the | manager.alertbot.com                                           |                   |
| Iotifications and blocking level:<br>Play a sound when a pop-up is blocked.<br>Show Notification bar when a pop-up is blocked.<br>Blocking level:<br>Medium: Block most automatic pop-ups                                                                                                    |                                                                |                   |
| <ul> <li>Play a sound when a pop-up is blocked.</li> <li>Show Notification bar when a pop-up is blocked.</li> <li>Blocking level:</li> <li>Medium: Block most automatic pop-ups</li> </ul>                                                                                                    | lotifications and blocking level:                              |                   |
| Show Notification bar when a pop-up is blocked. Blocking level: Medium: Block most automatic pop-ups                                                                                                    | Play a sound when a pop-up is blocked.                         |                   |
| Blocking level:<br>Medium: Block most automatic pop-ups                                                                                                    | Show Notification bar when a pop-up is blocked.                |                   |
| Medium: Block most automatic pop-ups                                                                                                    | Blocking level:                                                |                   |
|                                                                                                    | Medium: Block most automatic pop-ups                           | -                 |
|                                                                                                    | and more about Kenup Pleaker                                   | Close             |

- 12. Now click the Close button
- 13. Finally, click the OK button for the Internet Options window
- 14. Done!

Have the driver re-submit their bid.